## How to make a forum post - 4 easy steps

1. Go to your course page and click on the forum you'd like to reply to.

| 2020 - Online teaching ideas<br>Home / コース / 全学共通 + Metacourses / 2020 English Templates / 2020 English Online<br>管理<br>> コース管理<br>> パマジ<br>> 対策 / とつ<br>- 文字ジ<br>> サイト管理<br>デビゲーション<br>- Home<br>愛 グッシュポード<br>> マイコース<br>- Other Complexity - Writing forum<br>@                                                                                                    | SGU-Moodle-2020 日本語                                | ja) ¥                                                                                                    | ● kochjr ⊐ क | Jr.J.C. 🕢 ▾ |
|----------------------------------------------------------------------------------------------------|----------------------------------------------------|----------------------------------------------------------------------------------------------------|--------------|-------------|
| 管理       - ス管理         > パッジ       1. Warmup activity - writing forum         > 問題パンク                                                                                                    | 2020 - Online<br>Home / コース / 全学共通+ M              | teaching ideas<br>Aetacourses / 2020 English Templates / 2020 English Online                                                                                                    |              |             |
| ナビゲーション<br>Nome  Solution  Solution | 管理<br>> コース管理<br>> パッジ<br>> 問題パンク<br>> サイト管理<br>検索 | 1. Warmup activity - writing forum                                                                                                    |              |             |
| Image: Course template     3. Videoconterencing - BigBlueButton       Image: ToElC Experiment 1     Image: Source template       Image: Course template     5. Videoconterencing - BigBlueButton                                                                                                    | ナピゲーション<br>→ Home                                  | <ul> <li>2.1 - Video 2 - SGU 2020 online training course</li> <li>2.1. Moodle discussion forum - video activity (click here)</li> <li>3. Videoconferencing - BigBlueButton</li> <li>SGU online teaching workshop</li> </ul> |              |             |

2. Click on the blue button to "Add a new discussion topic"

| 1.1. Moodle discussion forum - warmup activi                                     |
|----------------------------------------------------------------------------------|
| 1. Click on "add a new discussion topic".                                        |
| 2. Write your name in the "Subject" field                                        |
| 3. Write a short paragraph in the "Message" field describing your self-isolation |
| 4. Click on "Post to forum" to post it!                                          |

3. Write your name in the "subject" field. Write a short paragraph in the "message" field.

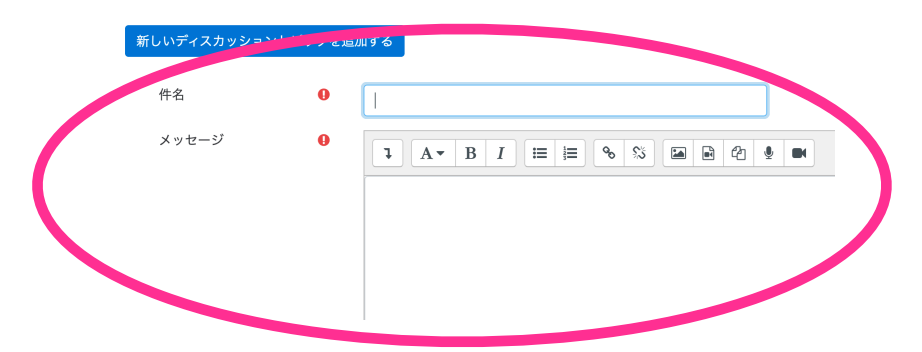

4. Click in the "post to forum" button to post it to the forum.

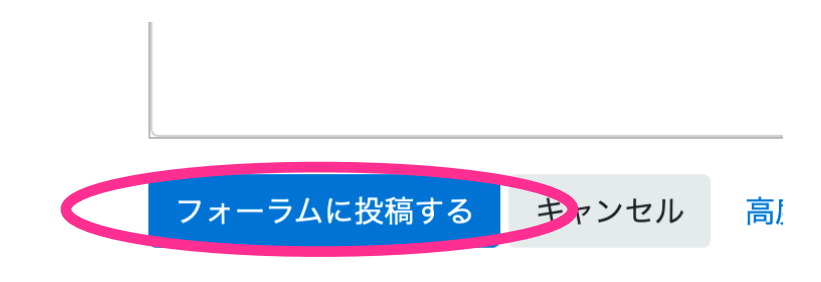

:フィールドは必須入力フィールドです。